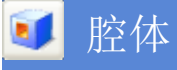

通过使用以下方法之一,可以使用"腔体"选项在现有体上创建一个型腔:

- 圆柱 让用户定义一个圆形的腔体,有一定的深度,有或没有圆角的底面,具有直面或斜面。
- <u>矩形</u> 让用户定义一个矩形的腔体,有一定的长度、宽度和深度,在拐角和底面处有指定的半径, 具有直面或斜面。
- <u>常规</u> 让用户在定义腔体时,比照圆柱形的腔体和矩形的腔体选项有更大的灵活性。

### 矩形

此选项让用户定义一个矩形的腔体,按照指定的长度、宽度和深度,按照拐角处和底面上的 指定的半径,具有直边或带锥度的边。

| X长度  | 腔体的长度。                          |
|------|---------------------------------|
| Y长度  | 腔体的宽度。                          |
| Z 长度 | 腔体的深度。                          |
| 拐角半径 | 腔体竖直边的圆半径(大于等于零)。               |
| 底面半径 | 腔体底边的圆半径(大于等于零)。                |
| 锥角   | 腔体的四壁以这个角度向内倾斜。该值不能为负。零值导致竖直的壁。 |

### 注释:

拐角半径必须大于等于底面半径。

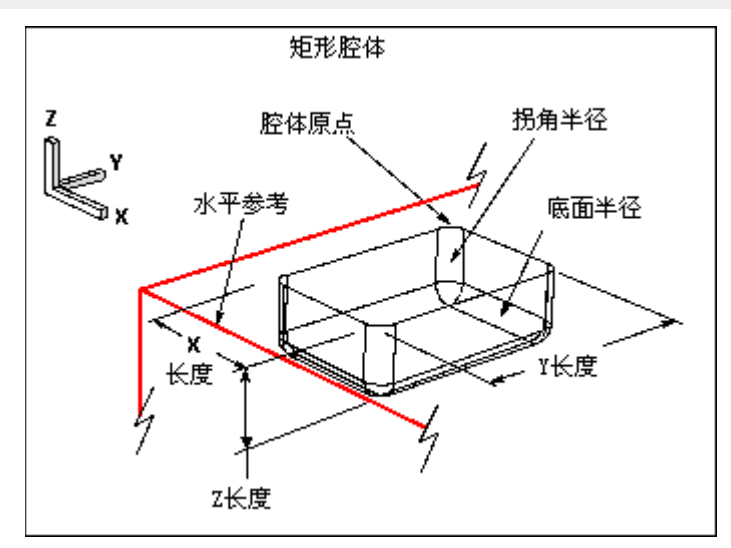

## 柱面

该选项可以定义一个圆形的腔体,指定其深度,有没有圆角底面,侧面是直的还是锥形。 要创建圆柱形的腔,选择一个平的表面或基准平面,然后指定下面显示的参数。 使用<u>定位</u>对话框精确定位圆柱腔。

直径 腔体的直径。

深度 沿指定方向矢量从原点测量的腔体深度。

底面半径 腔体底边的圆角半径。此值必须等于或大于零。

锥角 应用到腔壁的拔模角。此值必须等于或大于零。(如果值为零,将产生直壁。)

### 注释:

深度值必须大于底面半径。

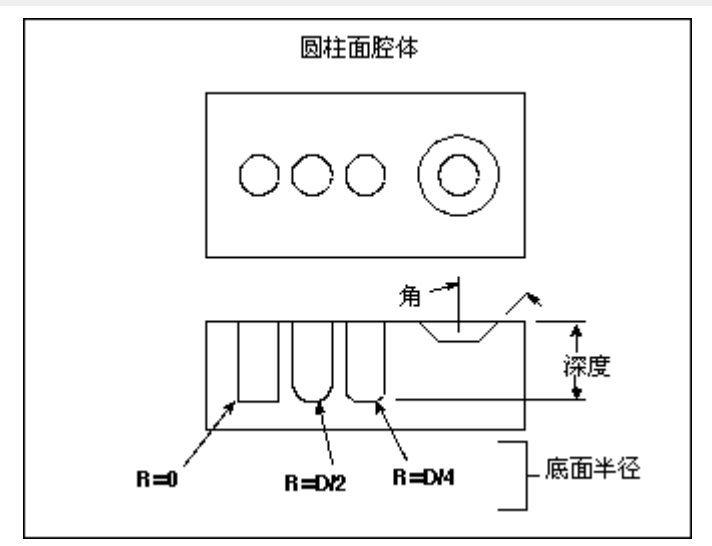

# 🚺 常规腔体

与<u>圆柱形</u>和<u>矩形</u>腔体选项相比,此选项允许用户更加灵活地定义腔体。以下是"常规腔体" 特征的一些独有特性:

- 常规腔体的放置面可以是自由曲面,而不像其他腔体选项那样,要严格地是一个平面。
- 腔体的底部定义有一个底面,如果需要的话,底面也可以是自由曲面。
- 可以在顶部和/或底部通过曲线链定义腔体的形状。曲线不一定位于选定面上 如果没有位于选定面,它们将按照您选定的方法投影到面上。
- 曲线没有必要形成封闭线串。也可以是开放的。甚至可以让线串延伸出放置面的边。
- 在指定放置面或底面与腔体侧面之间的半径时,可以将代表腔体轮廓的曲线指定到 腔体侧面与面的理论交点,或指定到圆角半径与放置面或底面之间的相切点。

 腔体的侧面是定义腔体形状的理论曲线之间的直纹面。如果在圆角切线处指定曲线, 系统将在内部创建放置面或底面的理论交集。

将为常规腔体创建名为 GENERAL\_POCKET 的特征。

### 定义常规腔体的形状

要定义常规腔体的形状,必须指定腔体放置面和底面的轮廓。以下列方法之一定义这些轮廓

- 选择一串曲线用于定义放置面轮廓,另一串曲线用于定义底面轮廓。
- 选择一串曲线用于定义放置面轮廓。通过相对于放置面的法向或固定矢量成一定角度
  将放置面轮廓投影到底面上,来确定底面轮廓。
- 选择某一串曲线用于定义底面轮廓。通过相对于底面的法向或固定矢量成一定角度, 将底面轮廓投影到放置面上,来确定放置面轮廓。

注释:

也可以选择边作为曲线。

### 步骤

生成常规腔体的基本步骤如下。

- 1. 指定<u>放置面</u>(或指定面)。
  - 2. 注释:

对于此步骤和接下来的步骤,可使用<u>选择意图</u>来辅助选择对象和设定选择规则。

- **3**. 指定<u>放置面轮廓</u>。
- 4. 指定放置面轮廓投影矢量。
- 5. 指定底面(或指定面)。
- 6. 指定<u>底面轮廓曲线</u>。
- 7. 指定底面轮廓投影矢量。
- 8. 指定轮廓对齐方法。
- 9. 指定腔体放置面、底部面和/或拐角处的半径。
- 10. 指定可选的目标体。
- 11. 选择"应用"创建腔体。
- 12. 使用定位对话框精确定位腔体。

根据指定的参数值和矢量,有些步骤是可选的。

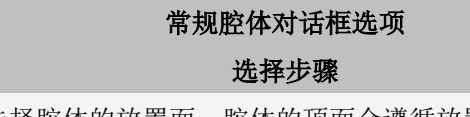

放置面 允许用户选择腔体的放置面。腔体的顶面会遵循放置面的轮廓。

放置面轮廓 允许用户为腔体的顶部轮廓选择相连的曲线。

底面 允许用户选择腔体的底面。腔体的底部会跟随底面的轮廓。

底面轮廓曲 为腔体的底部轮廓选择相连的曲线。

线

<u>目标体</u>如果希望腔体所在的体与第一个选中放置面所属的体不同,请将该体选择作为目标 体。

<u>放置面轮廓</u>如果放置面轮廓曲线/边没有位于放置面上,则这个步骤活动,以便定义能将它们投 投影矢量 影到放置面上的矢量。

底面平移矢 如果选择将底面定义为平移,则这个选择步骤可用,以便定义平移矢量。

量

<u>底面轮廓投</u>如果底面轮廓曲线/边没有位于底面上,则这个步骤活动,以便定义能将它们投影到 <u>影矢量</u> 底面上的矢量。

<u>放置面上的</u>在放置面轮廓曲线上选择要对准的点。这个步骤的可用条件是:为两个轮廓都选择 <u>对准点</u>了曲线,并且为<u>轮廓对齐方法</u>选择了"指定点"。

底面对准点 在底面轮廓曲线上选择对准点。这个步骤的可用条件是:为两个轮廓都选择了曲线, 并且为<u>轮廓对齐方法</u>选择了"指定点"。

#### 其他选项

过滤器 通过限制可选的类型,以帮助您选择几何体。这个选项可用与否,取决于哪一个选 择步骤是活动的。

可更改的显 根据活动的选择步骤以及以前的定义,将在该区域显示其他选项。

示

- 轮廓对齐方 如果选择了放置面轮廓和底面轮廓这两者,则可以指定对齐放置面轮廓曲线和底面 法 轮廓曲线的方法。
- 放置面半径 允许用户定义放置面(腔体顶部)与腔体侧面之间的圆角半径。
- 底面半径 允许用户定义腔体底面(腔体底部)与侧面之间的圆角半径。
- 拐角半径 允许用户定义放置在腔体拐角处的圆角半径。拐角位于两条轮廓曲线/边之间的连接 处,这两条曲线/边的切失变化大于相切角度公差。

反向腔体区 如果您选择开放的而不是封闭的轮廓曲线,将有一个矢量显示会在轮廓的哪一侧建 域 立腔体。可以使用"反向腔体区域"选项在轮廓的相反侧建立腔体。

- 如果腔体有多个开口且您已经指定了底面半径,则必须将底部的至少一个 面附着到腔体的所有侧面。否则,将不会产生圆角。
- 如果指定了"放置面半径", "反向腔体区域"将被禁用。
- 附着腔体 将腔体缝合到目标片体,或由目标实体减去腔体。如果没有选择该选项,则创建的 腔体将成为独立的实体。

应用时确认 允许您预览结果并接受、拒绝或分析这些结果。"选择步骤"对话框中都有此选项。